Manual Revision 1.1

# YJ-320T Use's Manual

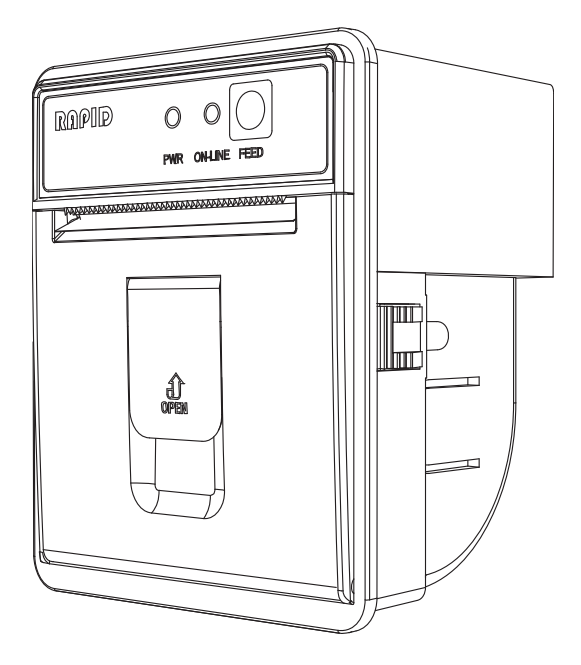

## CONTENTS

## 1. OUTLINE

- 1-1.FEATURE
- 1-2. APPLICATION

## 2. OPERATION

2-1.SPECIFICATION2-2.EXPLANATION OF EACH OTHER2-3.PAPER CHANG2-4.SELF-TEST2-5. DUMP MODE

## **3. CONNECTIONS**

- 3-1. SERIAL/POWER INTERFACE
- 3-2. USB INTERFACE
- 3-3. THE OTHERS

## 4. OUTER APPEARANCE

## 5. COMMAND

- 5-1 CODE TABLE
- 5-2 EPSON COMMAND

### **1.OUTLINE**

These printers are thermal method can be equipped in rack. for various data communication, POS terminal and various system.

Prior to actual use, please read this instruction manual carefully for your correct understanding.

#### 1-1.Feature

- Ultra small-sized rack mounting thermal printing
- Extremely light weight
- High speed printing
- Paper end detecting and auto loading
- A little noise in printing
- No ribbon type
- Confirming to RS 232c and USB interface.
- 24 and 32, 42 columns are available.
- Self-test and Hex decimal (dump mode) applied
- Graphic printing and bar code function are available.

#### 1-2. APPLICATION

- Instruments and inspection system
- INDICATOR and scale
- F. A. system
- A receipt
- POS SYSTEM
- Parking system
- Various data recording

## 2. OPERATION

#### 2-1. SPECIFICATION

| ITEM         | SPECIFICATION                                   |  |  |  |  |  |
|--------------|-------------------------------------------------|--|--|--|--|--|
| DESIGN       | PANEL TYPE                                      |  |  |  |  |  |
| PRINT METHOD | THERMAL MACHANISM                               |  |  |  |  |  |
| COLUMNS      | 24/32/36/42 ON ENGLISH                          |  |  |  |  |  |
| FONT SIZE    | 36/42COL ENGLISH: 9x24, KOREAN: 18x24           |  |  |  |  |  |
|              | 24/32COL ENGLISH: 12x24, KOREAN: 24x24          |  |  |  |  |  |
| DOT DENSITY  | 200 DPI(8dot/mm)                                |  |  |  |  |  |
| TOTAL DOTS   | 384 dots/line                                   |  |  |  |  |  |
| PRINT SPEED  | 70mm/sec                                        |  |  |  |  |  |
| PRINT PAPER  | 57mmx50mm ROLL PAPER                            |  |  |  |  |  |
| PRINT WIDTH  | 48.0mm                                          |  |  |  |  |  |
| DATA BUFFER  | 16Kbyte                                         |  |  |  |  |  |
| INTERFACE    | RS-232C SERIAL                                  |  |  |  |  |  |
|              | (BAUDRATE : 2400/9600/19200/115200bps selector) |  |  |  |  |  |
|              | CENTRONICS PARALLEL                             |  |  |  |  |  |
|              | USB                                             |  |  |  |  |  |
| INPUT POWER  | DC +12 ~ 24V, 1.5A                              |  |  |  |  |  |
|              | (OPTION : External AC Adaptor 110V/220V)        |  |  |  |  |  |
| SIZE (mm)    | 79.5(W) x 63.5(D) x 97.5(H)                     |  |  |  |  |  |

#### 2-2. EXPLANATION EACH OTHER

• LED AND SWITCH

| ITEM FUNCTION |                                                 |
|---------------|-------------------------------------------------|
| RED LED       | POWER INDICATOR.                                |
|               | POWER ON, WHEN LIGHITNG LAMP.                   |
| GREEN LED     | INDICATOR "ON-LINE"                             |
|               | <ul> <li>ON LINE (STANDBY PRINTING.)</li> </ul> |
|               | <ul> <li>LAMP OFF( NOT TO PRINT).</li> </ul>    |
|               | LED FLASHING, WHEN NO PAPER                     |
| FEED S/W      | PRESS TO ADVANCE PAPER                          |

#### 2-3. PAPER CHANG

- This printer's paper is sensitive to external temperature or water.
- ① Be careful not to send data to the printer when changing paper.
- ② Please put your index finger on the front panel ring part of the printer and raise it.

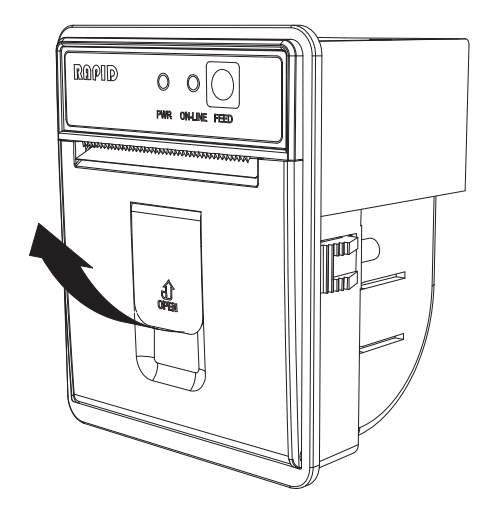

 $\ensuremath{\textcircled{3}}$   $\ensuremath{\textcircled{3}}$  When inserting the paper, insert it in the same direction as shown.

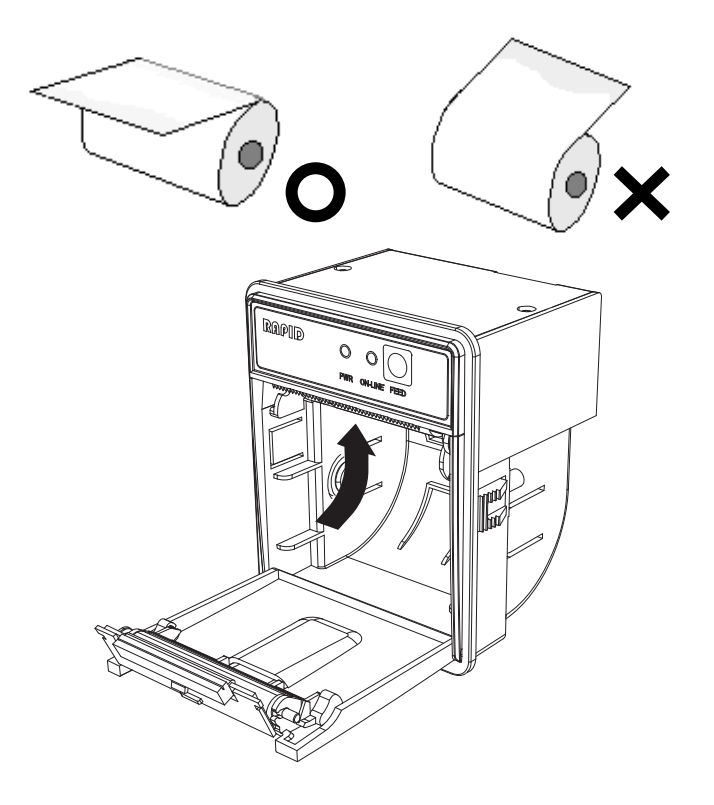

④ Make sure that the green LED is ON after loading the paper properly.

(5) Press the FEED button to confirm that the paper is correctly fed.

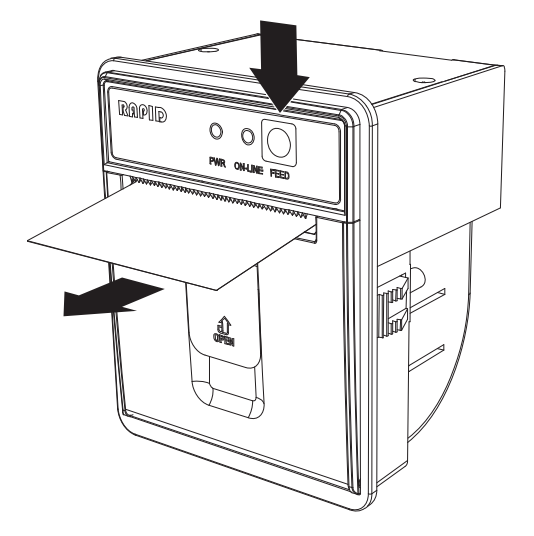

#### 2-4. SELF TEST

The self –test mode checks the printers control circuit function, setting parameter, software version, and printer quality.

- ① Before running the self -test, make sure there is sufficient paper.
- ② On pressing FEED S/W(YJ-350T/YJ-320T) or ONLINE S/W(YJ-360T), and power ON, starting the self-test.
- ③ Printer becomes ready to receive data from the host.

#### 2-5. DUMP MODE

Dump mode checks whether printer receives data correctly from the host or not.

- ① Before running the self -test, make sure there is sufficient paper.
- ② On pressing FEED S/W, and power ON, starting the self-test.
- ③ After ending the self-test, continually press FEED S/W, Then print "\*\*[ HEX DUMP PRINT START ]\*\*" after 2 seconds.
- ④ Thought you don't touch any s/w, the printer take out HEXA mode changed data from host
- (5) If power off, printer "s recovered to normal mode

## **3. CONNECTIONS**

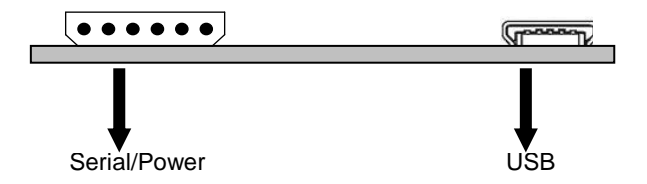

#### 3-1. SERIAL/POWER INTERFACE

1) Serial/Power cable number

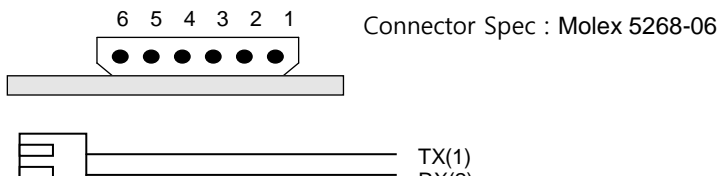

|  | 1 A(1)  |
|--|---------|
|  | RX(2)   |
|  | DTR(3)  |
|  | GND(4)  |
|  | GND(5)  |
|  | 0.12(0) |

2) Serial(RS-232C) signal function

| Pin | SIG. | DIRCTION | FUNCTION                                                                                                    |
|-----|------|----------|----------------------------------------------------------------------------------------------------|
| 2   | TXD  | OUT      | Transmitter data                                                                                                    |
| 3   | RXD  | IN       | Receive data                                                                                                    |
| 6   | DSR  | IN       | <ul> <li>Indicate Whether host could receive data or not .</li> <li>Can do it on SPACE , not do it on MARK</li> <li>Can operating on DSR/DTR Handshaking, printer transmitter data after checking the signal.</li> <li>Use it on Hardware Handshaking.</li> </ul>          |
| 7   | GND  | -        | Signal Ground                                                                                                    |
| 20  | DTR  | OUT      | <ul> <li>Indicate Whether printer could receive data or not.</li> <li>Can do it on SPACE, not do it on MARK, when<br/>setting DTR/DSR control</li> <li>It's on MARK as bellows;         <ul> <li>Full buffer in printer</li> <li>Operating on error</li> </ul> </li> </ul> |

#### 3-2. USB INTERFACE(Option)

1) USB Connector number

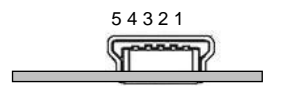

Connector Spec : Mini B

2) USB signal function

| Pin No | SIG | DIRCTION | FUNCTION               |
|--------|-----|----------|------------------------|
| 1      | Vcc | IN       | USB HOST form 5V input |
| 2      | D - | IN/OUT   | Data send -            |
| 3      | D + | IN/OUT   | Data send +            |
| 4      | -   | -        | N.U.                   |
| 5      | GND | -        | Signal Ground          |

#### 3-3. THE OTHERS

• Jumper Spec

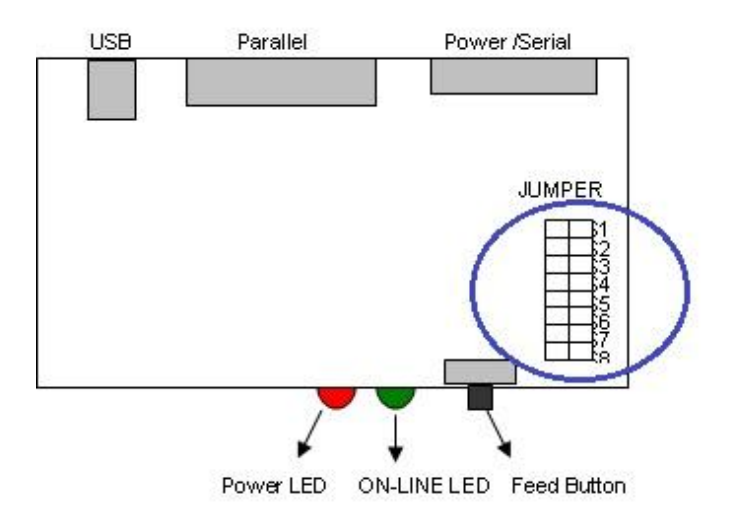

| Jump  | er No. | lo. Define       |       | er No. | Define        |
|-------|--------|------------------|-------|--------|---------------|
| S1    | S2     | Serial Baud rate | S5    | S6     | Columns       |
| Open  | Open   | 9600bps *        | Open  | Open   | 32Columns *   |
| Short | Open   | 19200bps         | Short | Open   | 42Columns     |
| Open  | Short  | 115200bps        | Open  | Short  | 24Columns     |
| Short | Short  | 2400bps          | Short | Short  | 36Columns     |
| S3    |        | Korean Type      | S7    | S8     | Serial Parity |
| Open  |        | WANSUNG*         | Open  | Open   | None Parity * |
| Short |        | JOHAP            | Short | Open   | Odd Parity    |
| S4    |        | Emulation        | Short | Short  | Even Parity   |
| Open  |        | EPSON *          |       |        |               |
| Sł    | nort   | CITIZEN          |       |        |               |

\* Default mode on factory - out

## 4. OUTER APPARANCE

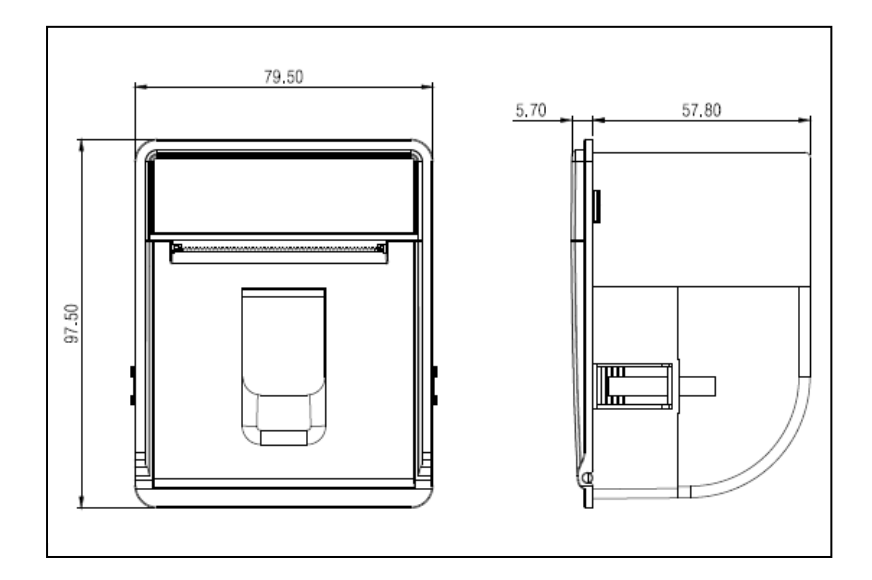

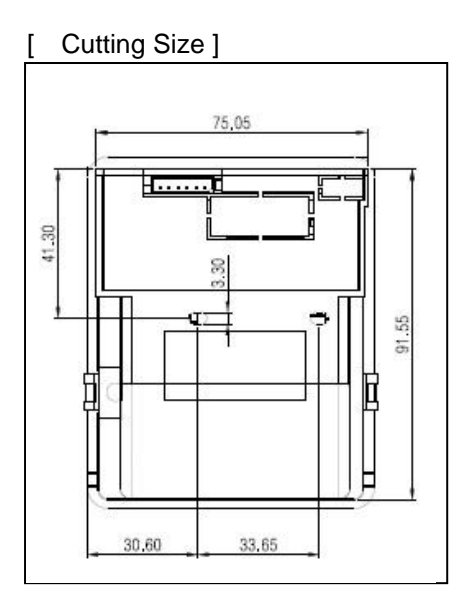

#### 5. COMMAND

#### 5-1 CODE TABLE

| $\sum$ | 2  | 3 | 4 | 5            | 6 | 7  | 8 | 9  | A             | В | C          | D | E      | F             |
|--------|----|---|---|--------------|---|----|---|----|---------------|---|------------|---|--------|---------------|
| 0      | SP | 0 | @ | Р            | X | q  | Ç | É  | á             |   | L          | Ш | α      | =             |
| 1      | !  | 1 | Α | Q            | а | q  | ü | æ  | í             |   | T          | Ŧ | β      | ±             |
| 2      | "  | 2 | В | R            | b | r  | é | Æ  | ó             |   | Т          | Π | Γ      | ≥             |
| 3      | £  | 3 | C | S            | с | S  | â | ô  | ú             |   | ŀ          | Ш | π      | ×             |
| 4      | \$ | 4 | D | Т            | d | t  | ä | ö  | ñ             | - |            | F | Σ      | ſ             |
| 5      | %  | 5 | E | U            | е | u  | à | ð  | Ñ             | = | +          | F | σ      | J             |
| 6      | &  | 6 | F | V            | f | v  | å | û  | a             |   | F          | П | μ      | ÷             |
| 7      | 1  | 7 | G | W            | g | w  | Ç | ù  | ₽             | П | ╟          | + | τ      | ~             |
| 8      | (  | 8 | Η | Х            | h | x  | ê | ÿ  | 5             | F | Ľ          | ÷ | $\Phi$ | •             |
| 9      | )  | 9 | Ι | Y            | i | у  | ë | Ö  | Г             | 4 | ī          | L | Θ      | :*8           |
| Α      | *  | : | I | Ζ            | j | Z  | è | Ü  | -1            |   | <u> 11</u> | Г | Ω      | 9 <b>4</b> 99 |
| В      | +  | ; | K | [            | k | {  | ï | ¢  | $\frac{1}{2}$ | ה | īī         |   | δ      | 1             |
| C      |    | < | L | $\backslash$ | 1 |    | î | £  | $\frac{1}{4}$ | Ţ | ļ          |   | œ      | n             |
| D      | -  | = | M | ]            | m | }  | ì | ¥  | i             | Ш | =          | I | Ø      | 2             |
| E      | -  | > | N | ~            | n | ~  | Ä | Pt | «             | 3 | JL<br>T    |   | 8      |               |
| F      | 1  | ? | 0 |              | 0 | SP | Å | f  | »>            | 1 | <u>⊥</u>   |   | n      |               |

#### 5-2 EPSON COMMAND

| Name                                     | Command             | HEX                  |
|------------------------------------------|---------------------|----------------------|
| Horizontal tab                           | HT                  | 0x09                 |
| Print and line feed                      | LF                  | 0x0A                 |
| Print and carriage return                | CR                  | 0x0D                 |
| Printer Status                           | ESC BEL             | 0x1B 0x07            |
| Set right-side character spacing         | ESC SP n            | 0x1B 0x20 n          |
| Select print mode                        | ESC!n               | 0x1B 0x21 n          |
| Set absolute print position              | ESC \$ nl nh        | 0x1B 0x24 nl nh      |
| Select/cancel user-defined character set | ESC % n             | 0x1B 0x25 n          |
| Define user-defined characters           | ESC & y c1 cw []    | 0x1B 0x26 y c1 cw [] |
| Select bit-image mode                    | ESC * m nl nh d1dk  | 0x1B 0x2A m nl nh d1 |
| Turn underline mode on/off               | ESC-n               | 0x1B 0x2D n          |
| Select default line spacing              | ESC 2               | 0x1B 0x32            |
| Set line spacing                         | ESC 3 n             | 0x1B 0x33 n          |
| Cancel user-defined characters           | ESC?n               | 0x1B 0x3F n          |
| Initialize printer                       | ESC @               | 0x1B 0x40            |
| Set horizontal tab positions             | ESC D n1nk NUL      | 0x1B 0x44 n1nk NUL   |
| Turn emphasized mode on/off              | ESC E n             | 0x1B 0x45 n          |
| Turn double-strike mode on/off           | ESC G n             | 0x1B 0x47 n          |
| Select character font                    | ESC M n             | 0x1B 0x4D n          |
| Select an international character set    | ESC R n             | 0x1B 0x52 n          |
| Turn 90° clockwise rotation mode on/off  | ESC V n             | 0x1B 0x56 n          |
| Set relative print position              | ESC \ nl nh         | 0x1B 0x5C nl nh      |
| Print and feed <i>n</i> lines            | ESC d n             | 0x1B 0x64 n          |
| Korean Code on/off                       | ESChn               | 0x1B 0x68 n          |
| Select character code table              | ESCtn               | 0x1B 0x74 n          |
| Turn upside-down print mode              | ESC { n             | 0x1B 0x7B n          |
| on/off                                   |                     |                      |
| Select character size                    | GS!n                | 0x1D 0x21 n          |
| Define downloaded bit image              | GS * x y d1d(x*y*8) | 0x1D0x2Axyd1d(x*y*8) |
| Print downloaded bit image               | GS/m                | 0x1D 0x2F m          |
| Transmit printer ID                      | GSIn                | 0x1D 0x49 n          |
| Set left margin                          | GS L nl nh          | 0x1D 0x4C nl nh      |
| Set print area width                     | GS W nl nh          | 0x1D 0x57 nl nh      |
| Set print density                        | GSgn                | 0x1D 0x67 n          |

| Name                   | Command              | HEX                       |
|------------------------|----------------------|---------------------------|
| Set bar code height    | GShn                 | 0x1D 0x68 n               |
| Print bar code         | ① GSkmd1dkNUL        | 0x1D 0x6B m d1dk NUL      |
|                        | ② GS k m n d1dn      | 0x1D 0x6B m n d1dn        |
| Print raster bit image | GS v 0 m xl xh yl yh | 0x1D 0x76 0x30 m xl xh yl |
|                        | d1dk                 | yh d1…dk                  |
| Set bar code width     | GSwn                 | 0x1D 0x77 n               |